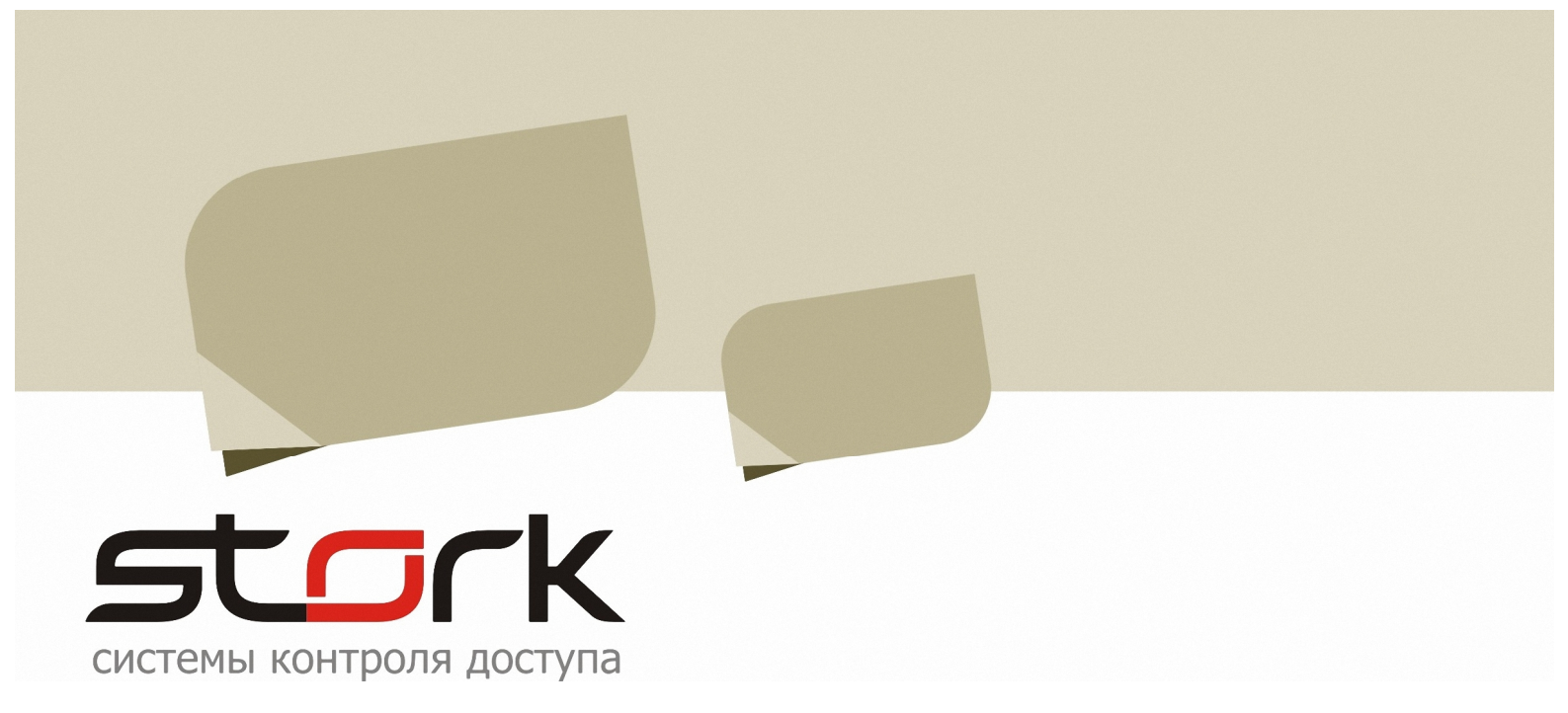

# РУКОВОДСТВО ПО ПОДКЛЮЧЕНИЮ КОНВЕРТЕРОВ RS-232/485 И USB/RS-485

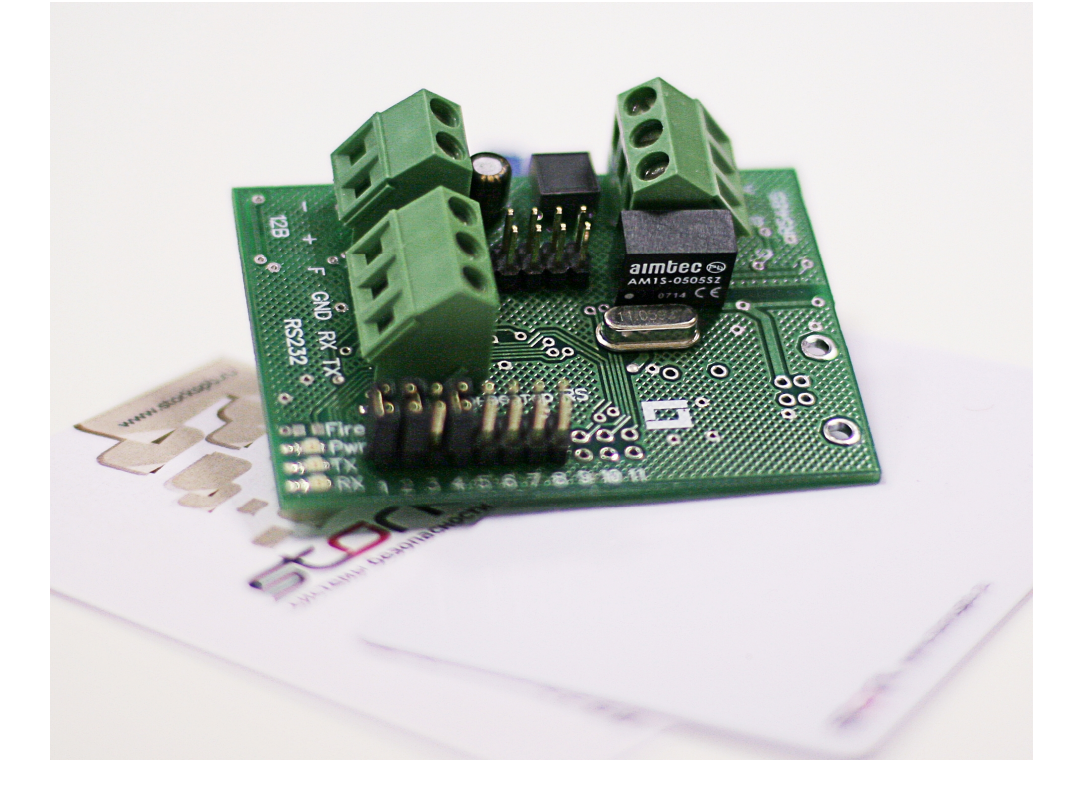

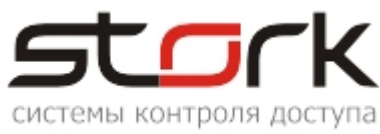

# СОГЛАШЕНИЕ О КОНФИДЕНЦИАЛЬНОСТИ

В соответствии с законодательством о защите авторских прав содержимое данного документа запрещается передавать и цитировать третьим лицам, делать копии целиком или частями без письменного согласия компании Stork.

## ИСТОРИЯ ДОКУМЕНТА

| Дата                | Ф.И.О.<br>ответственного<br>лица | Примечания                                                                                 |
|---------------------|----------------------------------|--------------------------------------------------------------------------------------------|
| 29 мая 2010 года    | Колосок А.И.                     | Первая редакция документа.                                                                 |
| 25 января 2011 года | Колосок А.И.                     | Добавлен раздел 5.2 " Определение<br>номера COM-порта с помощью программы<br>StorkManager" |
|                     |                                  |                                                                                            |
|                     |                                  |                                                                                            |
|                     |                                  |                                                                                            |
|                     |                                  |                                                                                            |
|                     |                                  |                                                                                            |
|                     |                                  |                                                                                            |
|                     |                                  |                                                                                            |
|                     |                                  |                                                                                            |
|                     |                                  |                                                                                            |
|                     |                                  |                                                                                            |
|                     |                                  |                                                                                            |
|                     |                                  |                                                                                            |
|                     |                                  |                                                                                            |

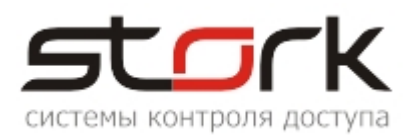

| СОДЕРЖАНИЕ:                                                                                                    |          |
|----------------------------------------------------------------------------------------------------|----------|
| СОГЛАШЕНИЕ О КОНФИДЕНЦИАЛЬНОСТИ                                                                                                    | 2        |
| ИСТОРИЯ ДОКУМЕНТА                                                                                                    | 2        |
| СОДЕРЖАНИЕ:                                                                                                    | 3        |
| 1. ОБЩИЕ СВЕДЕНИЯ                                                                                                    | 4        |
| 2. ПОДКЛЮЧЕНИЕ КОНВЕРТЕРА RS-232/485 ISO                                                                                                    | 5        |
| 3. УСТАНОВКА ПЛАТЫ РАСШИРЕНИЯ СОМ-ПОРТОВ                                                                                                    | 6        |
| 4. ПОДКЛЮЧЕНИЕ КОНВЕРТЕРА USB/RS-485                                                                                                    | 11       |
| 4.1 Установка драйвера USB/RS-485                                                                                                    | 11       |
| 5. ОПРЕДЕЛЕНИЕ НОМЕРА ФИЗИЧЕСКОГО СОМ-ПОРТА                                                                                                    | 14       |
| 5.1         Определение Сот-порта с помощью программы HyperTerminal           5.2         Определение Сот-порта с помощью программы StorkManager | 15<br>20 |
| 6. НАСТРОЙКА СКОРОСТИ СОМ-ПОРТОВ                                                                                                    | 21       |

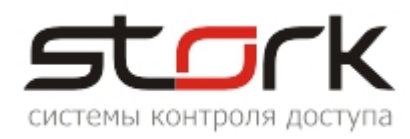

## 1. ОБЩИЕ СВЕДЕНИЯ

Если подключение конвертера было произведено ранее, данный раздел можно пропустить.

Взаимодействие базы данных СКД Сторк с сетевыми контроллерами осуществляется с помощью приложения "Сервер оборудования" (d\_serv) по средствам преобразователя интерфейсов RS-232/485 или USB/RS-485.

Перед включением конвертера необходимо убедится, что на компьютере, обслуживающем линию связи, установлен USB-ключ, запущен сервер оборудования и служба "Сторк – Сервер ключа".

Если сервер оборудования не запущен, произведите его запуск вручную. Путь для запуска: C:\Program Files\StorK\d\_serv.exe.

В работоспособном состоянии запущенное приложение d\_serv, в системном трее (правом нижнем углу экрана монитора) отображает иконку 🗊 со следующим информационным содержанием:

| 🕖 Стој | 🧃 СторК - сервер оборудования- Ключ: 000009 Версия UNLIMITED 📃 🗖 🔀 |                  |                |            |      | _ 🗆 🗙 |            |          |
|--------|--------------------------------------------------------------------|------------------|----------------|------------|------|-------|------------|----------|
| Ли     | нии связи                                                          |                  |                |            |      |       |            |          |
| Линия  | Название                                                           | Статус           | Контроллеров   | В таймауте | Порт | Опрос | Протокол   | Команд   |
| N1     | Office                                                             | ок               | 1              | 0          | 1    | ON    | СОМ        | 0        |
|        |                                                                    |                  |                |            |      |       |            |          |
| •      |                                                                    |                  |                |            |      |       |            | F        |
| Pas    | зделы                                                              |                  |                |            |      |       |            |          |
| Номер  | Раздел                                                             | Режим            | Состояние      | Шлейфов    |      |       |            |          |
|        |                                                                    |                  |                |            |      |       |            |          |
|        |                                                                    |                  |                |            |      |       |            |          |
|        |                                                                    |                  |                |            |      |       |            |          |
| Пар    | аметры БД                                                          | Ключ: 000009 Вер | сия UNLIMITED  |            |      |       |            |          |
|        | Закрыть                                                            | Подключение к ба | зе данных - ОК |            |      |       |            |          |
| sto    | rk 5.0.3.0                                                         |                  |                |            |      |       | 10.06.2013 | 12:36:25 |

В случае некорректных настроек сервера оборудования или отсутствия USB-ключа приложение d\_serv отобразит следующую иконку 19

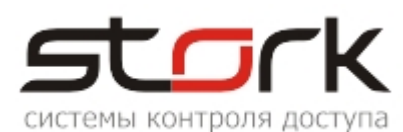

В некоторых случаях особенностей из-за установленной операционной системы ланная иконка может не отображаться. В этом случае определите наличие запуска приложения помощью d serv с "Диспетчера задач" Windows. Запуск Диспетчера задач осуществляется нажатием комбинации клавиш Ctrl+Alt+Del, или с помощью

| <u>.</u> | 🗐 Диспетчер задач Windows 📃 🗆 🗙 |             |                   |        |               |          |
|----------|---------------------------------|-------------|-------------------|--------|---------------|----------|
| Фай      | л Параме                        | тры Вид     | Справка           |        |               |          |
| Пр       | иложения                        | Процессы    | Быстродействие    | Сеть   | 1             |          |
|          |                                 |             |                   |        |               |          |
|          | Имя образ                       | a           | Имя пользова      | ЦП     | Память        |          |
|          | d serv.ex                       | e           | Администратор     | 04     | 5 216 KB      | -        |
|          | 🗌 Отобра                        | жать процес | сы всех пользоват | елей   | Завершить г   | процесс  |
| Прои     | ессов: 66                       | Загрузка    | цП: 29% Выд       | еление | е памяти: 152 | змб/6 // |

меню Пуск  $\rightarrow$  Выполнить...  $\rightarrow$  taskmgr  $\rightarrow$  OK.

# 2. ПОДКЛЮЧЕНИЕ КОНВЕРТЕРА RS-232/485 ISO

Конвертер RS-232/485 ISO предназначен для преобразования электрических уровней интерфейса RS-232 в электрические уровни интерфейса RS-485 при передаче данных и обратно при приеме. Подключение конвертера осуществляется к СОМ-порту компьютера. Для определения наличия СОМ-порта в материнской плате вашего компьютера обратитесь к соответствующему руководству материнской платы.

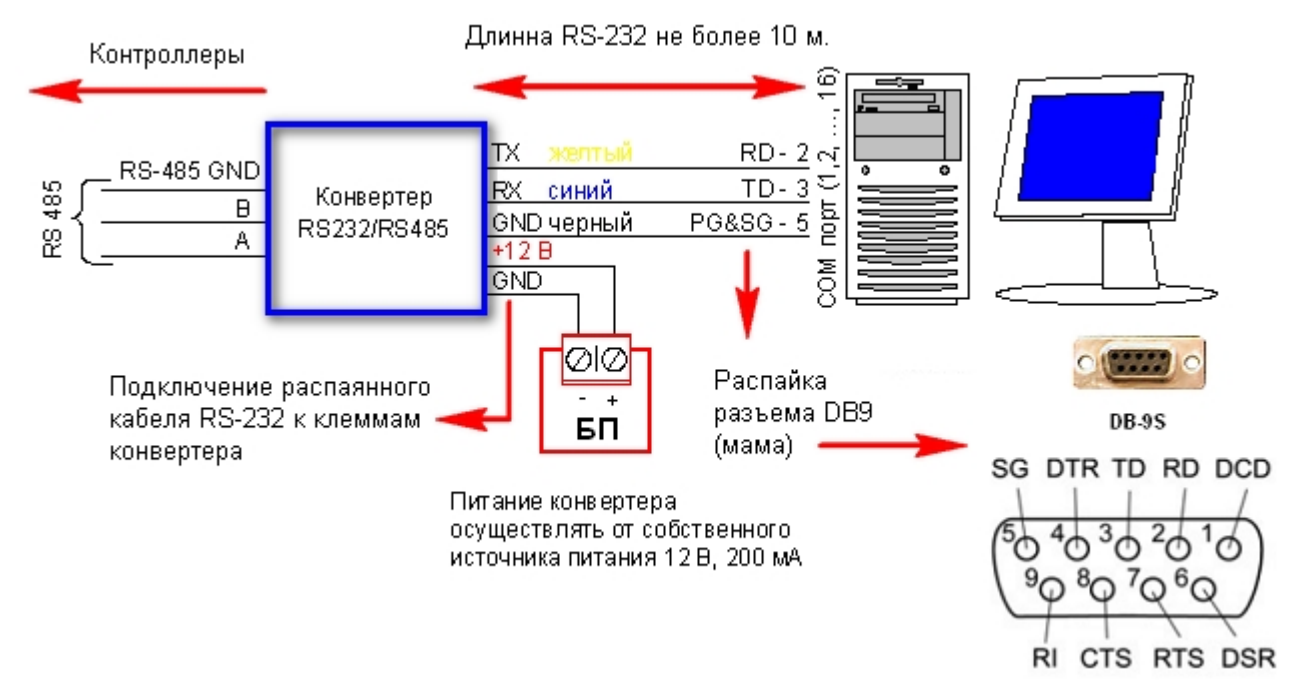

Схема подключения конвертера приведена ниже.

Наличие доступных СОМ-портов и их нумерация определяется следующим образом: В левом нижнем углу экрана нажмите кнопку "ПУСК" и выберите "Выполнить..."

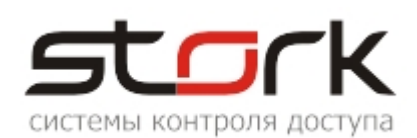

|            | 6        | Программы               |                                                                                         |
|------------|----------|-------------------------|-----------------------------------------------------------------------------------------|
| onal       | ٦        | Документы               | Запуск программы ? 🗙                                                                    |
| essid      | <b>1</b> | Настройка 🕨             | Введите имя программы, папки, документа или<br>ресурса Интернета, и Windows откроет их. |
| Prof       | P        | Найти 🕨                 | Открыть: devmgmt.msc                                                                    |
| s XP       | ?        | Справка и поддержка     |                                                                                         |
| dows       | 1        | Выполнить               | ОК Отмена Обзор                                                                         |
| Win        | 0        | *»<br>Завершение работы |                                                                                         |
| <u>#</u> 1 | Пуск     | 0 🥘 🕑                   |                                                                                         |

В открывшемся окне "Запуск программы" наберите "DEVMGMT.MSC" и нажмите кнопку "OK". В открывшемся окне "Диспетчер устройств" разверните группу "Порты (COM и LPT)". В раскрытой группе определите наличие устройства "Последовательный порт".

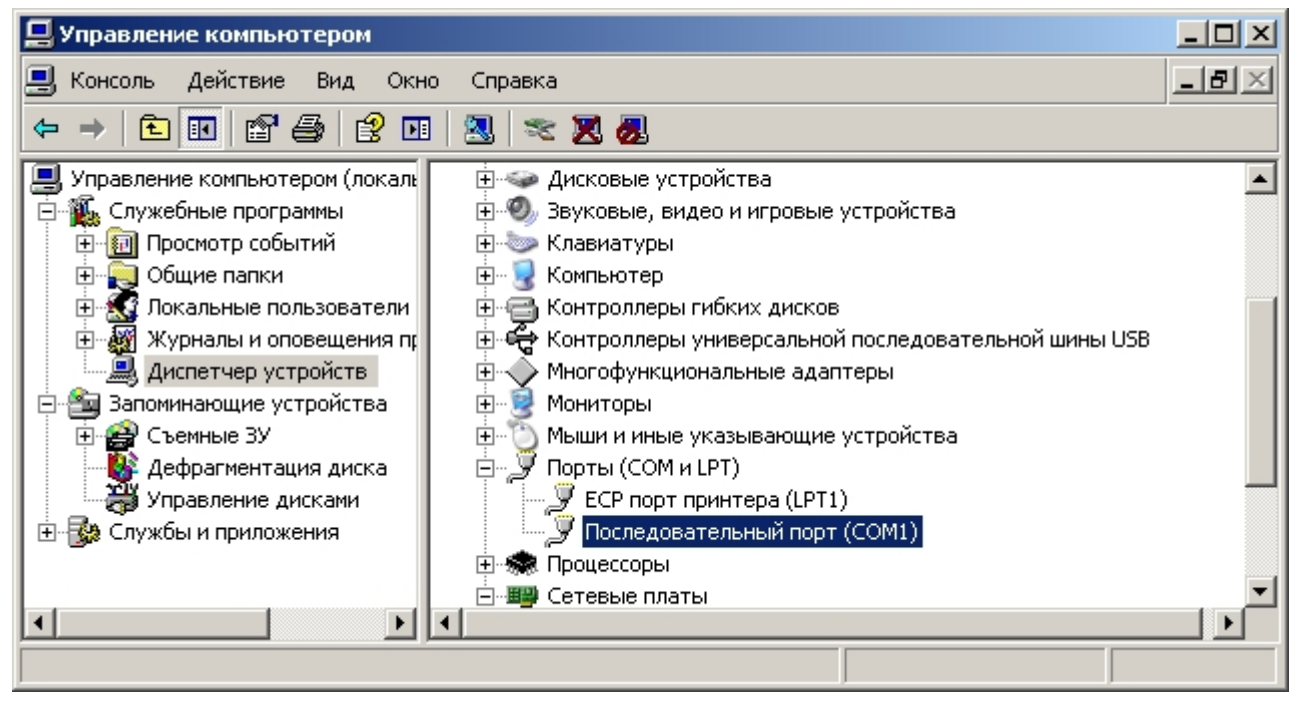

#### 3. УСТАНОВКА ПЛАТЫ РАСШИРЕНИЯ СОМ-ПОРТОВ

Если на материнской плате COM-порт отсутствует или требуется подключение нескольких устройств, работающих по протоколу RS-232, необходимо дополнительно приобрести и установить плату расширения COM-портов. В нашем случае для функционирования оборудования потребуется как минимум два COM-порта, один для подключения линии связи, другой для подключения настольного считывателя FLY-RS. В качестве платы расширения COM-портов, например, будем использовать контроллер PCI CHRONOS MP9835R2 на 2 COM-порта.

После установки платы расширения СОМ-портов в компьютер и его включения, автоматически запустится мастер установки нового оборудования. В открывшемся окне выберите пункт "Нет, не в этот раз" и нажмите кнопку "Далее".

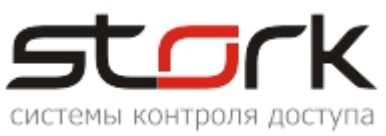

| Мастер нового оборудования |                                                                                                    |  |  |
|----------------------------|----------------------------------------------------------------------------------------------------|--|--|
|                            | Мастер нового оборудования                                                                                                    |  |  |
|                            | Будет произведен поиск текущего и обновленного<br>программного обеспечения на компьютере, установочном<br>компакт-диске оборудования или на веб-узле Windows<br>Update (с вашего разрешения). |  |  |
|                            | Политика конфиденциальности                                                                                                    |  |  |
|                            | Разрешить подключение к узлу Windows Update для<br>поиска программного обеспечения?                                                                                                    |  |  |
|                            | О Да, только в этот раз                                                                                                    |  |  |
|                            | О Да, сейчас и каждый раз при подключении<br>устройства                                                                                                    |  |  |
|                            | • Нет, не в этот раз                                                                                                    |  |  |
|                            | Для продолжения нажмите кнопку "Далее".                                                                                                    |  |  |
|                            | < Назад Далее > Отмена                                                                                                    |  |  |

В следующем окне выберите вкладку "Установка из указанного места" и нажмите кнопку "Далее".

| Мастер нового оборудован | ия                                                                                                    |
|--------------------------|----------------------------------------------------------------------------------------------------|
|                          | Этот мастер помогает установить программное<br>обеспечение для указанного устройства:<br>Последовательный порт PCI<br>В сли с устройством поставляется<br>установочный диск, вставьте его. |
|                          | Выберите действие, которое следует выполнить.<br>О Автоматическая установка (рекомендуется)<br>О Установка из указанного места<br>Для продолжения нажмите кнопку "Далее".                  |
|                          | < Назад Далее > Отмена                                                                                                    |

Вставьте диск, находящийся в комплекте с платой расширения в устройство чтения компакт дисков, выберите вкладку "Включить следующее место поиска" и нажмите кнопку "Обзор".

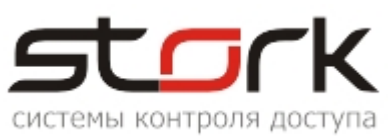

| Мастер обновления оборудования                                                                                                    |  |  |
|----------------------------------------------------------------------------------------------------|--|--|
| Задайте параметры поиска и установки.                                                                                                    |  |  |
| Выполнить поиск наиболее подходящего драйвера в указанных местах.                                                                                                    |  |  |
| Используйте флажки для сужения или расширения области поиска, включающей<br>по умолчанию локальные папки и съемные носители. Будет установлен наиболее<br>подходящий драйвер.                    |  |  |
| 🔲 Поиск на сменных носителях (дискетах, компакт-дисках)                                                                                                    |  |  |
| 🔽 Включить следующее место поиска:                                                                                                    |  |  |
| Обзор                                                                                                    |  |  |
| 🔘 Не выполнять поиск. Я сам выберу нужный драйвер.                                                                                                    |  |  |
| Этот переключатель применяется для выбора драйвера устройства из списка.<br>Windows не может гарантировать, что выбранный вами драйвер будет наиболее<br>подходящим для имеющегося оборудования. |  |  |
| < Назад Далее > Отмена                                                                                                    |  |  |

В открывшемся окне выберите папку с драйвером, в зависимости от того, какая операционная система установлена на вашем компьютере и нажмите кнопку "ОК".

| Обзор папок                                                   | ? ×      |
|---------------------------------------------------------------|----------|
| Выберите папку, содержащую драйверы для этог<br>оборудования. | 0        |
| 🖂 🗁 NM98355                                                   | <b></b>  |
| 🚞 dos                                                         |          |
| inux                                                          |          |
| 🖅 🛅 Vista_32bit                                               |          |
| 🗉 📄 Vista_64bit                                               |          |
| 🚞 Win2K for CardBus                                           |          |
| 🗁 Win2K_XP_2003Server                                         |          |
| 🗀 Win95                                                       |          |
| 🗀 Win98_ME                                                    |          |
| 🚞 Win_64bit                                                   |          |
| i WinNT                                                       | <b>–</b> |
| Для просмотра подпапок щелкните по плюсику.                   |          |
| ОК Отмен                                                      | на       |

В следующем окне нажмите кнопку "Далее".

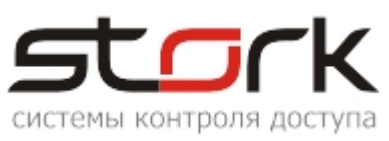

| Мастер обновления оборудования                                                                                                    |  |  |
|----------------------------------------------------------------------------------------------------|--|--|
| Задайте параметры поиска и установки.                                                                                                    |  |  |
| Выполнить поиск наиболее подходящего драйвера в указанных местах.                                                                                                    |  |  |
| Используйте флажки для сужения или расширения области поиска, включающей<br>по умолчанию локальные папки и съемные носители. Будет установлен наиболее<br>подходящий драйвер.                    |  |  |
| 🔲 Поиск на сменных носителях (дискетах, компакт-дисках)                                                                                                    |  |  |
| 🔽 Включить следующее место поиска:                                                                                                    |  |  |
| G:\NetMOS\NM9835S\Win2K_XP_2003Server  G63op                                                                                                    |  |  |
| Не выполнять поиск. Я сам выберу нужный драйвер.                                                                                                    |  |  |
| Этот переключатель применяется для выбора драйвера устройства из списка.<br>Windows не может гарантировать, что выбранный вами драйвер будет наиболее<br>подходящим для имеющегося оборудования. |  |  |
|                                                                                                    |  |  |
| < Назад Далее > Отмена                                                                                                    |  |  |

После этого мастер оборудования начнет поиск необходимых драйверов в указанной папке.

| Мастер обно | вления оборудования                                                                                                    |                        |        |
|-------------|----------------------------------------------------------------------------------------------------|------------------------|--------|
| Подождит    | ге, мастер устанавливает п                                                                                                    | рограммное обеспечение |        |
| Ţ           | MosChip Unusable Parallel Port                                                                                                    |                        |        |
|             | iii - iii - |                        |        |
|             |                                                                                                    | < Назад Далее >        | Отмена |

В случае нахождения требуемого драйвера будет выдано сообщение о совместимости продуктов. При вопросе о совместимости нажмите кнопку "Все равно продолжить".

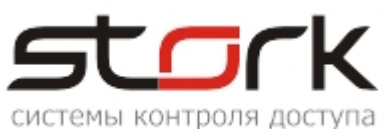

| Установ | ка оборудования                                                                                                    |
|---------|----------------------------------------------------------------------------------------------------|
|         | Программное обеспечение, устанавливаемое для:<br>NetMos 9835 PCI Multi-I/O Controller<br>не тестировалось на совместимость с Windows XP. (<br><u>Подробнее о таком тестировании.</u> )<br><b>Установка этого программного обеспечения может</b><br>нарушить работу системы. Microsoft рекомендует<br>прекратить установку и обратиться к поставщику<br>программного обеспечения за версией, прошедшей<br>проверку на совместимость. |
|         | Все равно продолжить Прекратить установку                                                                                                    |

После этого Мастер нового оборудования начнет установку драйверов платы расширения.

| Мастер нового оборудования   |                       |            |        |
|------------------------------|-----------------------|------------|--------|
| Подождите, мастер устана     | вливает программное о | беспечение |        |
| MosChip PCI Multi-II         | D Controller          |            |        |
| MmSerial.sys<br>Ha C:\WINDO\ | ✓S\system32\DRIVERS   |            |        |
|                              | < Назад               | Далее >    | Отмена |

По окончанию установки нажмите кнопку "Готово".

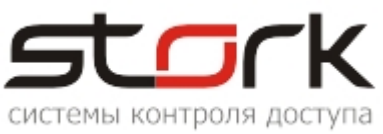

| Мастер обновления оборудования |                                                                                                    |  |
|--------------------------------|----------------------------------------------------------------------------------------------------|--|
| Мастер обновления оборуд       | ования<br>Мастер обновления<br>Мастер завершил установку программ для:<br>NetMos 9835 PCI Multi-I/O Controller |  |
|                                | Для закрытия мастера нажмите кнопку "Готово".                                                                  |  |
|                                | < Назад <b>Готово</b> Отмена                                                                                   |  |

После установки мастер нового оборудования может выдать повторное сообщение о поиске текущего и программного обеспечения на компьютере, чтобы установить дополнительный СОМ-порт или входящий в состав оборудования LPT-порт. В данном случае требуется повторить ранее описанную процедуру инсталляции оборудования.

# 4. ПОДКЛЮЧЕНИЕ КОНВЕРТЕРА USB/RS-485

Данный конвертер выполняет те же функции что и конвертер RS-232/485 только по средствам виртуального СОМ-порта, работающего через программную реализацию USB. Подключение конвертера к компьютеру осуществляется с помощью кабеля USB 2.0 (А-В).

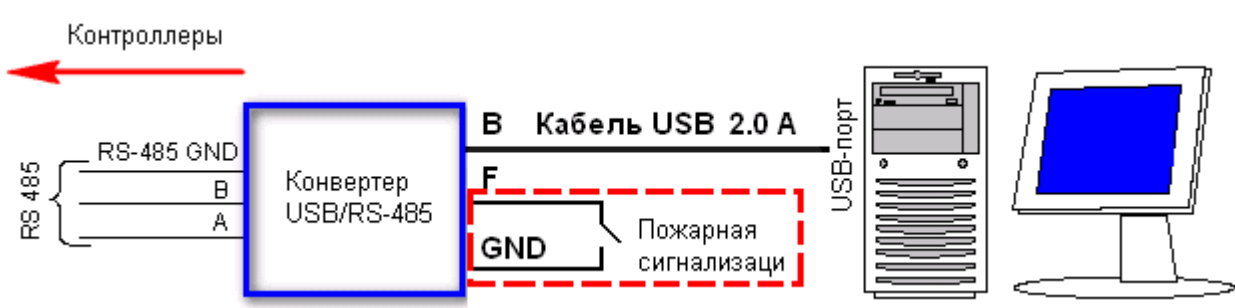

Схема подключения конвертера приведена ниже.

#### 4.1 Установка драйвера USB/RS-485

Д Перед установкой настоятельно рекомендуем скачать обновленную версию драйвера Virtual COM Port (VCP) с официального сайта производителя:

http://www.ftdichip.com/Drivers/VCP.htm.

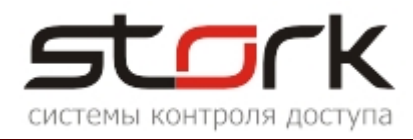

На момент создания инструкции, актуальной версией являлась версия 2.08.02 (CDM20802\_Setup.exe). Данная версия совместима со следующими операционными системами: Windows 2000, XP, Server 2003, Vista, Server 2008, Windows 7 and Server 2008 R2 (x86 and x64).

После подключения конвертера к USB-порту мастером оборудования будет выдано сообщение о поиске программного обеспечения для установки нового оборудования.

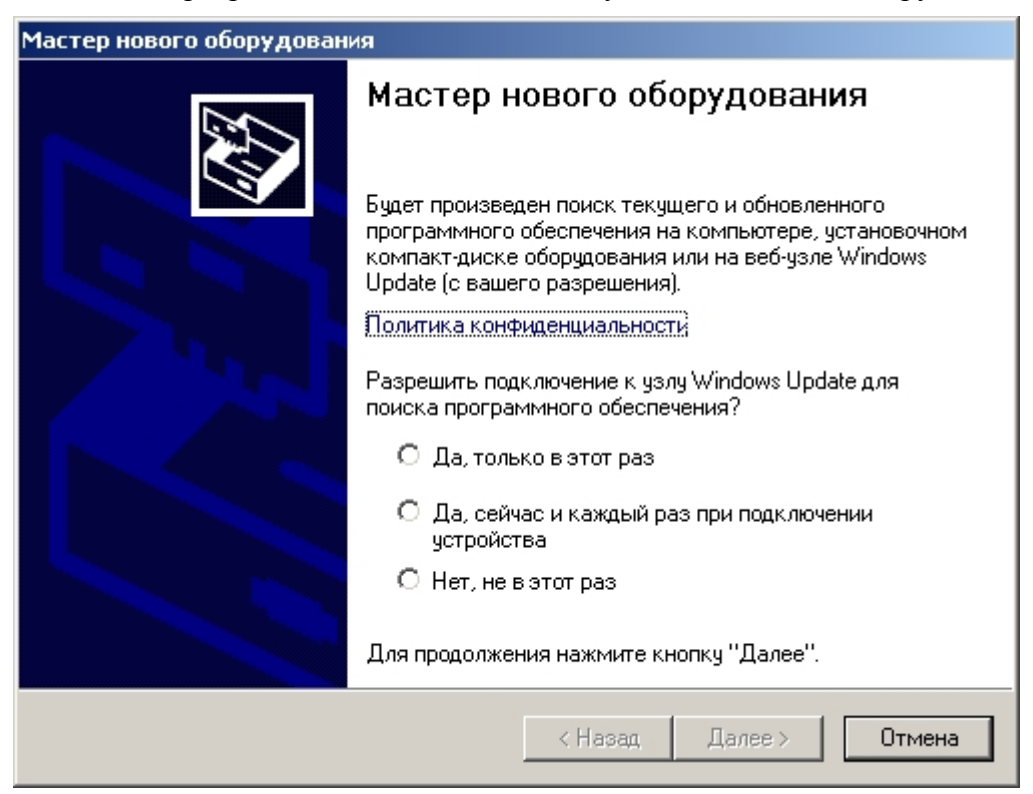

Для установки драйвера запустите, исполняемый файл CDM20XXX\_Setup.exe. Данный файл входит в комплект инсталляционного диска.

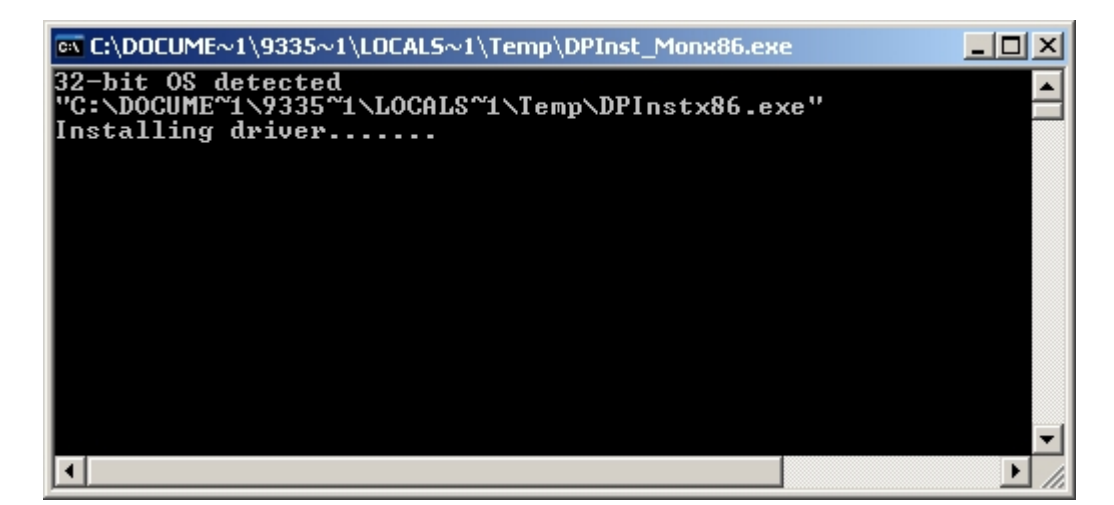

В случае успешной установки драйвера будет выдано следующее сообщение, после чего данное окно автоматически закроется.

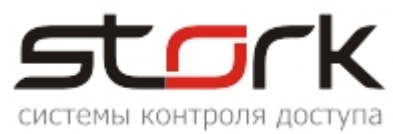

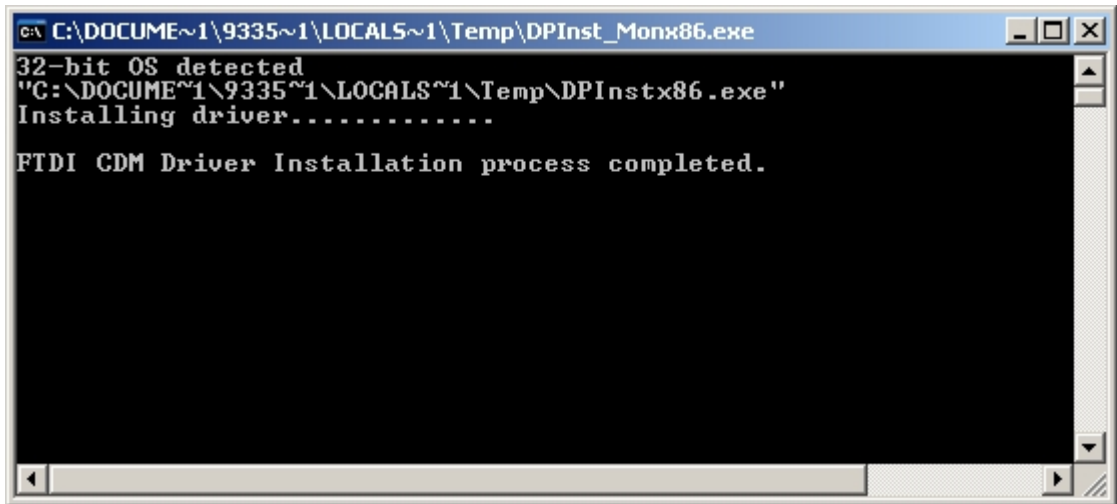

Окно мастера нового оборудования в этом случае можно закрыть, нажав на кнопку "Отмена". После установки драйвера операционная система выдаст запрос на перезагрузку компьютера.

| Изменение параметров системы                                                                                                    |  |  |  |
|----------------------------------------------------------------------------------------------------|--|--|--|
| По завершении установки нового оборудования компьютер следует перезагрузить.                                                                                                    |  |  |  |
| Произвести перезагрузку сейчас?                                                                                                    |  |  |  |
| <u>Да</u> <u>Н</u> ет                                                                                                    |  |  |  |
| 🖳 Диспетчер устройств                                                                                                    |  |  |  |
| Консоль Действие Вид Справка                                                                                                    |  |  |  |
|                                                                                                    |  |  |  |
| <ul> <li>Контроллеры универсальной последовательной шины USB</li> <li>USB Serial Converter</li> <li>Запоминающее устройство для USB</li> <li>Корневой USB концентратор</li> <li>Стандартный OpenHCD USB хост-контроллер</li> <li>Многофункциональные адаптеры</li> <li>Мониторы</li> <li>Мыши и иные указывающие устройства</li> <li>Порты (COM и LPT)</li> <li>ECP порт принтера (LPT1)</li> <li>MosChip PCI Serial Port (COM3)</li> <li>MosChip PCI Serial Port (COM4)</li> <li>MosChip Inusable Parallel Port (LPT3)</li> <li>USB Serial Port (COM14)</li> <li>Последовательный порт (COM1)</li> </ul> |  |  |  |
|                                                                                                    |  |  |  |

После перезагрузки запустите "Диспетчер устройств" и разверните группу "Порты (COM и LPT)". В раскрытой группе определите наличие нового виртуального порта – USB Serial Port. Номер данного виртуального СОМ-порта будет использоваться далее в настройках программного обеспечения.

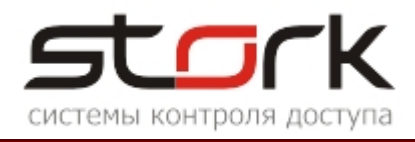

Д Необходимо помнить, что в случае переключения конвертера на другой USB-порт компьютера изменится номер виртуального СОМ-порта:

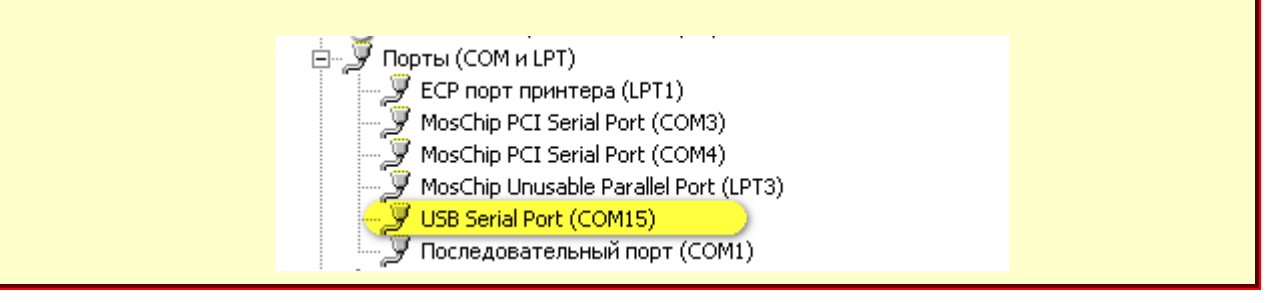

Если программное обеспечение для установки драйвера представлено в виде архивного файла, распакуйте данный архив к себе на компьютер и произведите установку нового оборудования согласно вышеописанной процедуре.

## 5. ОПРЕДЕЛЕНИЕ НОМЕРА ФИЗИЧЕСКОГО СОМ-ПОРТА

Одним из интеллектуальных шагов в дальнейшей настройке является определение номера СОМ-порта. Логика распределения этих номеров нигде не описана, поэтому вся последующая информация будет представлена из практического опыта.

Для каждого нового COM-порта Windows резервирует имена от COM1 до COM127. Назначенный номер привязывается к устройству и больше никогда не освобождается. Для точного определения номера COM-порта, после процедуры установки расширителя COM-портов, нужно в командной строке вновь набрать "DEVMGMT.MSC".

| 🚇 Диспетчер устройств                                   |         |
|---------------------------------------------------------|---------|
| Консоль Действие Вид Справка                            |         |
|                                                         |         |
| 😟 🔶 NVIDIA Network Bus Enumerator                       | <b></b> |
| 🗄 😼 Видеоадаптеры                                       |         |
| 🗄 🤳 Дисководы гибких дисков                             |         |
| 🕀 🥪 Дисковые устройства                                 |         |
| 🗄 🧐 Звуковые, видео и игровые устройства                |         |
| 🗄 🛬 Клавиатуры                                          |         |
| 🕀 🐨 😼 Компьютер                                         |         |
| 🗄 🚎 Контроллеры гибких дисков                           |         |
| 🕀 😋 Контроллеры универсальной последовательной шины USB |         |
| 🗄 🛫 Многофункциональные адаптеры                        |         |
| ⊞…                                                      |         |
| 🕀 🐑 Мыши и иные указывающие устройства                  |         |
| 🔁 🚽 Порты (СОМ и LPT)                                   |         |
| ЕСР порт принтера (LPT1)                                |         |
| MosChip PCI Serial Port (COM3)                          |         |
| MosChip PCI Serial Port (COM4)                          |         |
| MosChip Unusable Parallel Port (LPT3)                   |         |
| USB Serial Port (COM15)                                 |         |
| Госледовательный порт (COM1)                            | •       |
|                                                         |         |

В открывшемся окне диспетчера устройств появятся дополнительно-установленные СОМ-порты. Как правило, порядок следования этих портов совпадает с расположением их

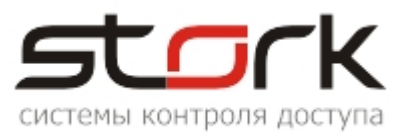

на плате расширения. Т.е. первым на плате (слева направо) располагается СОМ-порт с номером 3, а второй с номером 4.

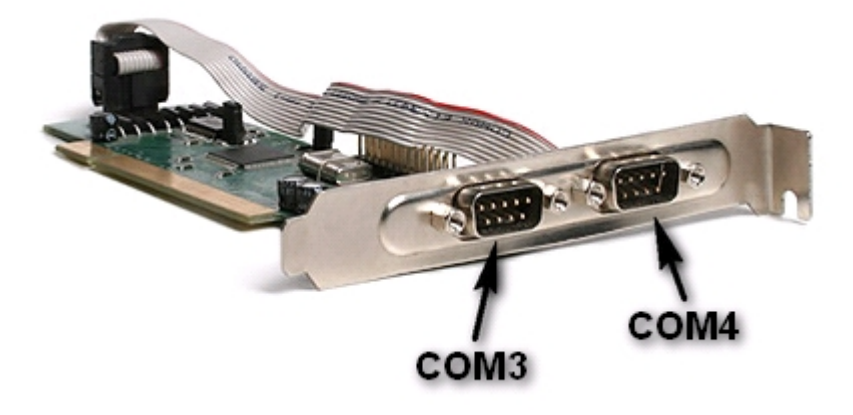

#### 5.1 Определение Сотпорта с помощью программы HyperTerminal

Нумерацию COM-портов можно определить с помощью FLY-RS - настольного считывателя и программного обеспечения HyperTerminal, который входит в состав операционной системы Windows.

Для запуска программы HyperTerminal в командной строке наберите "hypertrm.exe" и нажмите кнопку "ОК" или нажмите кнопку "Пуск", выберите команды "Программы" ("Все программы") → "Стандартные" → "Связь" → "HyperTerminal".

| Запуск пр | рограммы                                                                                | <u>? ×</u> |
|-----------|-----------------------------------------------------------------------------------------|------------|
|           | Введите имя программы, папки, документа или<br>ресурса Интернета, и Windows откроет их. | 1          |
| Открыть   | hypertrm.exe                                                                            | •          |
|           | Фдара Отмена Обзор.                                                                     |            |

При первом запуске Вам будет предложено использовать данную программу по умолчанию, для этого установите галочку в поле "Больше не задавать этот вопрос" и нажмите кнопку "ОК". После этого данное сообщение появляться не будет.

| Приложен | ие Telnet по умолчанию 🔋 🗙                                                                               |  |
|----------|----------------------------------------------------------------------------------------------------|--|
| 1        | Рекомендуется сделать HyperTerminal используемым по<br>умолчанию Telnet-приложением. Хотите сделать это? |  |
|          | 🗹 Больше не задавать этот вопрос                                                                         |  |
|          | Да Нет                                                                                                   |  |

В открывшемся окне необходимо заполнить данные о местонахождении и нажать кнопку "ОК". Это необходимо для того, чтобы программа не запрашивала повторно данных о местонахождении.

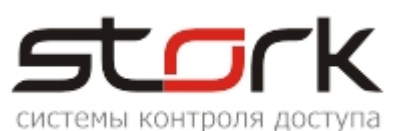

| Сведения о местонахож; | дении ? 🗙                                                                                                    |
|------------------------|----------------------------------------------------------------------------------------------------|
|                        | Перед созданием телефонного или модемного<br>подключения требуется ввести сведения о вашем<br>текущем нахождении.<br>Страна, где вы сейчас находитесь: |
|                        | Россия                                                                                                    |
|                        | Телефонный код города:                                                                                                    |
|                        | 812                                                                                                    |
|                        | Код выхода на линию поставщика услуг:                                                                                                    |
|                        |                                                                                                    |
|                        | Код выхода на городскую линию (для офисных АТС):                                                                                                    |
|                        | Тип набора номера:                                                                                                    |
|                        | • тоновый набор                                                                                                    |
|                        | ОК Отмена                                                                                                    |

В следующем окне ввод данных не требуется, поэтому нажмите кнопку "ОК".

| Телефон и модем                                               | ? ×                                             |
|---------------------------------------------------------------|-------------------------------------------------|
| Набор номера                                                  |                                                 |
| В списке содержатся указанны<br>Выберите место, из которого п | не местоположения.<br>роизводится набор номера. |
| Размещение:                                                   |                                                 |
| Размещение                                                    | Код города                                      |
| Мое размещение                                                | 812                                             |
| Создать                                                       | Изменить Удалить                                |
| OK                                                            | Отмена Применить                                |

В следующем окне необходимо указать название подключения (можете указать произвольное, например "1") после чего нажмите кнопку "ОК".

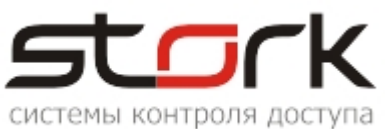

| 🧕 Новое подключение - Hyper | Terminal          |                  |           |          |
|-----------------------------|-------------------|------------------|-----------|----------|
| Файл Правка Вид Вызов Пере  | едача Справка     |                  |           |          |
| 02 8 8                      |                   |                  |           |          |
|                             |                   |                  |           |          |
| Описание по п               | лионения          |                  | 2 1       | _        |
| описание под                | Слючения          |                  |           |          |
| Horse Horse                 |                   |                  |           |          |
|                             | подключение       |                  |           |          |
|                             |                   |                  |           |          |
| Введите назва               | ние подключения и | выберите для нег | о значок: |          |
| Название:                   |                   |                  |           |          |
| 1                           |                   |                  |           |          |
| Значок:                     |                   |                  |           |          |
|                             | 🗎 🚲 <u>MCI</u>    | 🙉 🖼              |           |          |
|                             | <u> </u>          | <b>See 1</b>     |           |          |
|                             |                   |                  |           |          |
|                             |                   |                  |           |          |
|                             |                   | ОК Отн           | иена      |          |
|                             |                   |                  |           |          |
|                             |                   |                  |           |          |
|                             |                   |                  |           |          |
| <u> </u>                    |                   |                  |           |          |
|                             |                   |                  |           |          |
| Отключено                   | Автовыбор         | Автовыбор        | SCROLL    | CAPS NUM |

В следующем окне необходимо выбрать номер СОМ-порта.

Перед выбором номера порта подключите настольный считыватель к одному из СОМ-портов платы расширения. Выбираем для подключения СОМЗ и нажимаем кнопку "ОК".

| Подключение           |                   | ? × |
|-----------------------|-------------------|-----|
| <b>A</b> 1            |                   |     |
| Введите сведения о то | елефонном номере: |     |
| Страна или регион:    | Россия (7)        | ~   |
| Код города:           | 812               |     |
| Номер телефона:       |                   |     |
| Подключаться через:   | СОМ1              | •   |
|                       | COM1<br>COM3      |     |
|                       | COM4              | 13  |
|                       | TCP/IP (Winsock)  |     |

После этого Вам будет предложено установить скорость порта. Выбираем значение 9600, нажимаем кнопку "Применить", а затем "ОК".

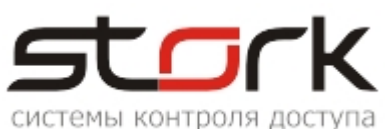

| Свойства: СОМЗ         | <u>?</u> ×     |  |  |  |
|------------------------|----------------|--|--|--|
| Параметры порта        | ,              |  |  |  |
|                        |                |  |  |  |
|                        |                |  |  |  |
| Скорость (бит          | ·/c): 2400 🔽 📘 |  |  |  |
|                        | 110            |  |  |  |
| Биты данн              | ных: 1200      |  |  |  |
|                        | 2400           |  |  |  |
| Четнос                 | ать: 9600      |  |  |  |
|                        | 19200          |  |  |  |
| Стопорно би            | 57600          |  |  |  |
| Стоповые ои            | 115200         |  |  |  |
|                        | 460800         |  |  |  |
| Управление поток       | .om: 921600    |  |  |  |
|                        |                |  |  |  |
|                        | Deserves       |  |  |  |
| Восстановить умолчания |                |  |  |  |
|                        |                |  |  |  |
| ОК. Отмена Применить   |                |  |  |  |
| ОК Отмена Применить    |                |  |  |  |

Поднесите жетон к настольному считывателю. Если в окне "HyperTerminal", при поднесении жетона, кодовая информация не отображается, подключите настольный считыватель к другому СОМ-порту и повторите процедуру.

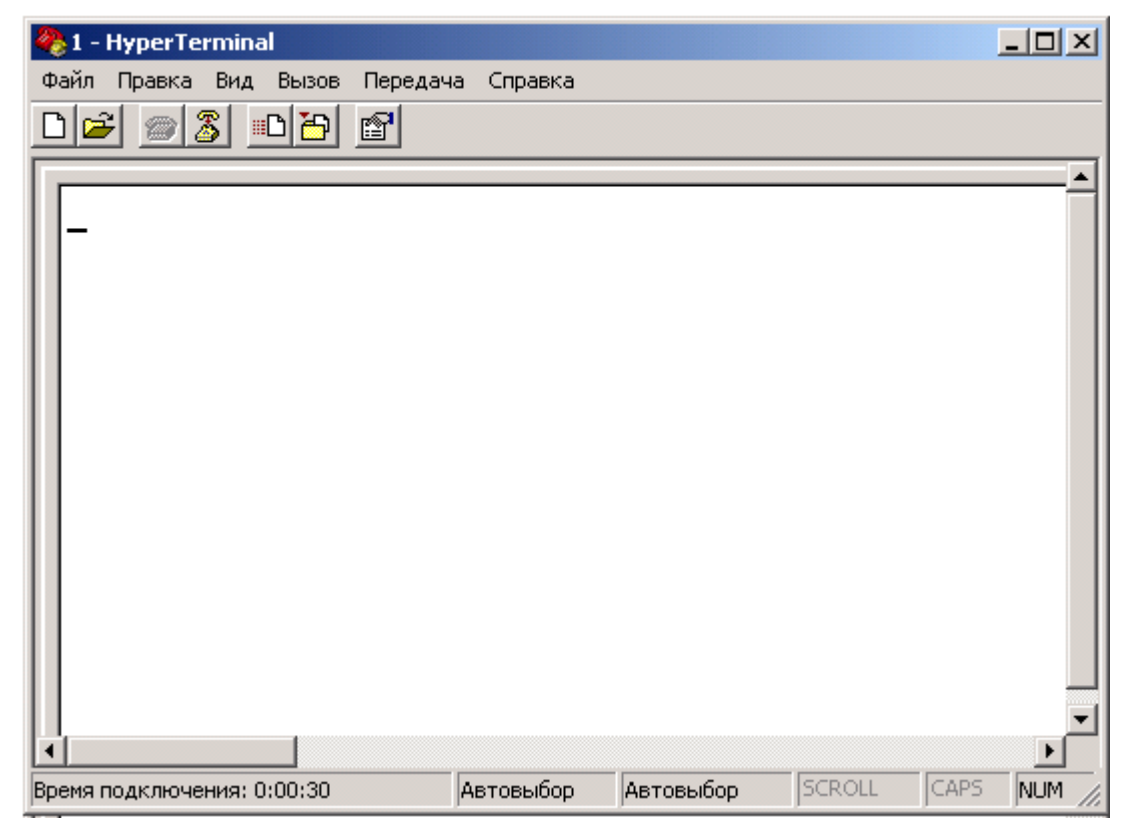

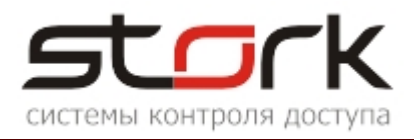

Д Питание настольного считывателя осуществляется от USB-порта компьютера.

Если после повторного поднесения жетона в окне HyperTerminal появилась информация о коде жетона, то считыватель подключен к СОМ-порту с номером 3.

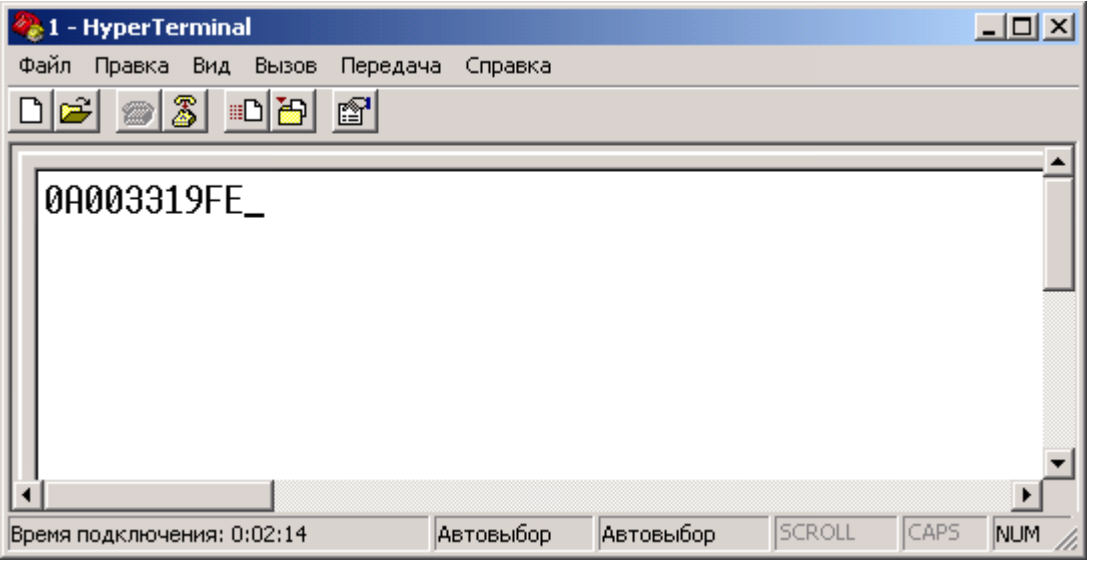

Процедура определения СОМ-порта завершена. Приложение HyperTerminal можно закрыть.

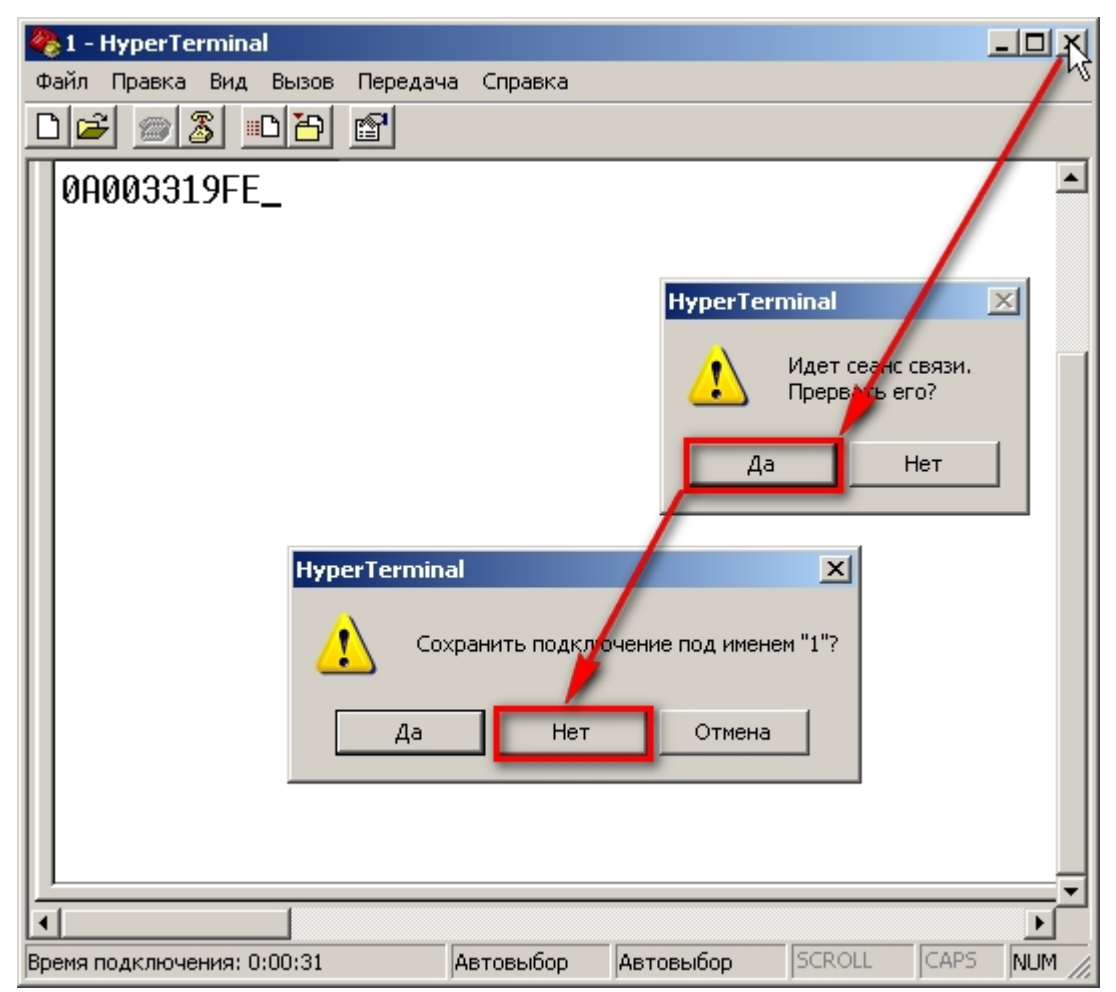

Руководство по подключению конвертеров

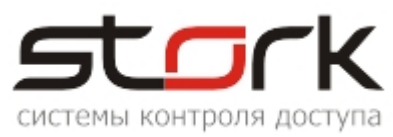

#### 5.2 Определение Com-порта с помощью программы StorkManager

Для автоматического определения номера СОМ-порта подключите конвертер с линией связи к одному из свободных СОМ-портов Вашего компьютера.

Убедитесь, что сервер оборудования запущен на Вашем компьютере.

Запустите приложение StorkManager и в закладке StorkManager окна СКУД StorK раскройте раздел "Оборудование" и двойным нажатием левой кнопки мыши выберите вкладку "Линии связи". В открывшемся окне "Линии связи" нажмите кнопку "Определение СОМ-порта".

| ĺ | 😰 СКУД СторК Р- безлимитная конфигурация. |                                                                                        |       |  |  |
|---|-------------------------------------------|----------------------------------------------------------------------------------------|-------|--|--|
|   | Разделы Настройки Справка                 | а Выход                                                                                |       |  |  |
|   | 📌 Линии связи                             |                                                                                        |       |  |  |
| ſ | StorkManager                              | 💽 Линии связи                                                                          |       |  |  |
| I | 🖃 🌽 Оборудование                          |                                                                                        |       |  |  |
| I | 🔪 🚠 Вся система                           |                                                                                        | _     |  |  |
| I | 🔛 Линии связи 🚽                           | Панин связи                                                                            |       |  |  |
| I |                                           | Наименование Опрос Лог IP адрес СОМ Статус Последнее об                                | новле |  |  |
| I | Считыватели                               | ▶ STORK выключ вы пючен storksrv2 1 Инициализация 25.01.2011 15:1                      | 4:24  |  |  |
| I | Справочник                                |                                                                                        |       |  |  |
| I | • Cостояние сис                           | Manager X                                                                              |       |  |  |
| I | 🛛 🐺 Удаленное упр                         | ите кнопки МОРЕ на вюбем на контролярово в ибранной линии связи. После накончто ОК     |       |  |  |
| I | Пользователи                              | тте кнопку море на любом из контроллеров выбранной линии связи, после чего нажмите ок. |       |  |  |
| I | 🕀 😤 Операторы                             |                                                                                        |       |  |  |
| I | 🕀 🌆 Служебные                             | (UK)                                                                                   |       |  |  |
| I | 🗄 🧑 Трудовая дисци                        |                                                                                        |       |  |  |
| I | 🕂 🛅 Справочники                           |                                                                                        |       |  |  |
| 1 |                                           |                                                                                        |       |  |  |

Программой будет выдано сообщение о последовательности Ваших действий при запуске процедуры автоматического определения СОМ-порта.

На любом из контроллеров линии связи подключенной Вами к СОМ-порту нажмите кнопку "MODE" и только после этого кнопку "OK" в сообщении. В результате программа начнет процедуру автоматического определения номера СОМ-порта.

По завершению процедуры определения СОМ-порта сервер оборудования выполнит переинициализациию линии связи, в окне линии связи отобразится определенный программой номер задействованного СОМ-порта, а сама линия связи перейдет в состояние "ОК".

| 😰 СКУД СторК Р- безлимитная конфигурация. |                                           |                     |  |  |  |  |  |  |
|-------------------------------------------|-------------------------------------------|---------------------|--|--|--|--|--|--|
| Разделы Настройки Справка                 | Выход                                     |                     |  |  |  |  |  |  |
| 📌 Линии связи                             |                                           |                     |  |  |  |  |  |  |
| StorkManager 🛛 🕼 Линии связи              |                                           |                     |  |  |  |  |  |  |
| Оборудование                              |                                           |                     |  |  |  |  |  |  |
| П Линии связи                             | Линии связи                               |                     |  |  |  |  |  |  |
| Контроллеры                               | Наименование Опрос Лог ИРадрес СОМ Статус | Последнее обновлен  |  |  |  |  |  |  |
| 📕 Считыватели                             | STORK выключен storksrv2 8 ОК             | 25.01.2011 15:54:25 |  |  |  |  |  |  |

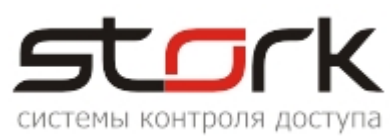

#### 6. НАСТРОЙКА СКОРОСТИ СОМ-ПОРТОВ

Для настройки скорости СОМ-портов в командной строке вновь наберите "DEVMGMT.MSC". Из списка устройств вновь выберите вкладку "Порты (COM и LPT)", и раскройте список СОМ-портов. В нашем случае, для подключения линии связи, мы будем использовать порт СОМЗ, а для подключения настольного считывателя FLY-RS COM1. Далее произведем настройки данных портов.

В открывшемся окне "Диспетчер устройств", правой кнопкой мыши выбираем "Свойства" последовательного порта (СОМЗ).

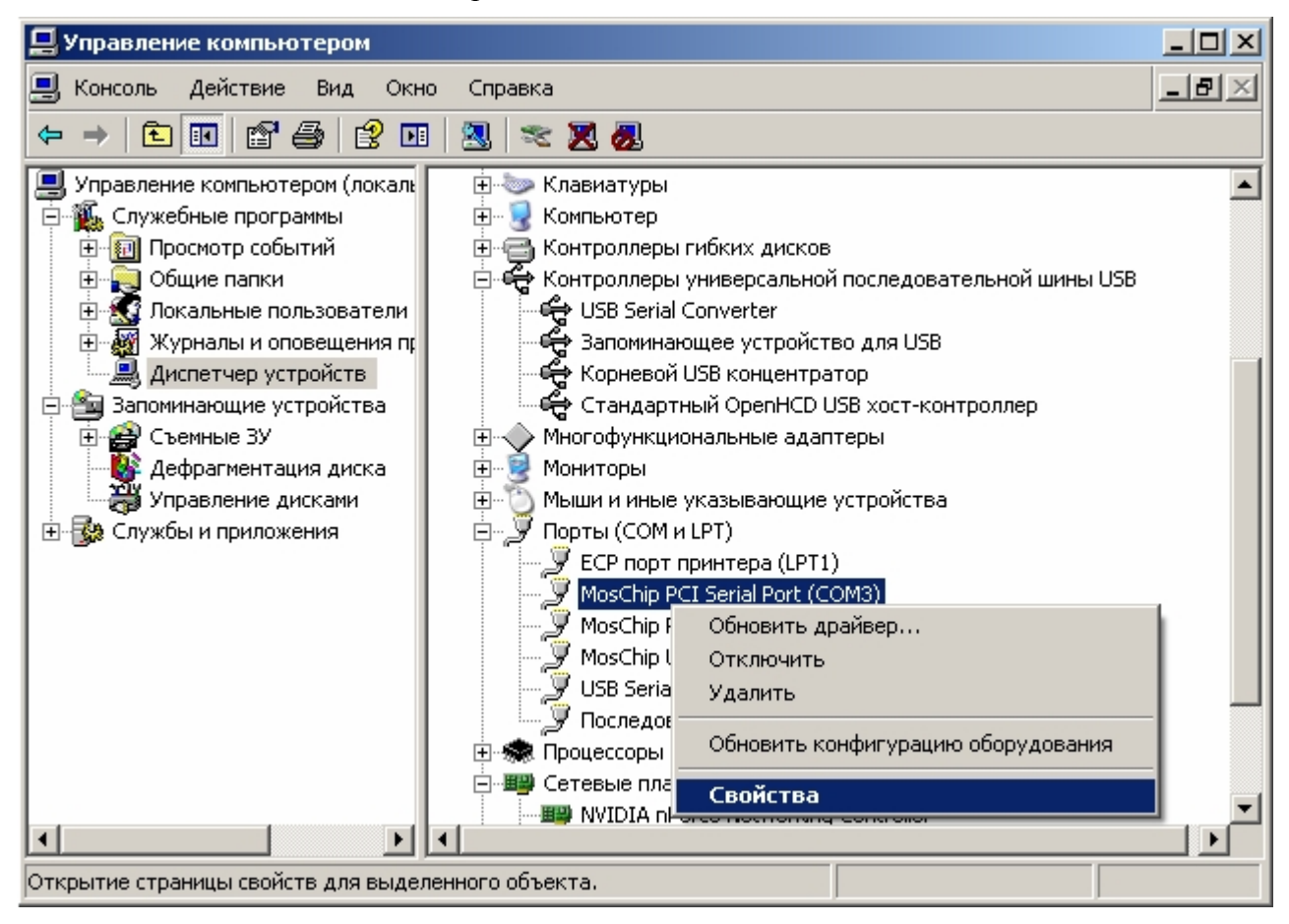

В открывшемся окне выбираем закладку "Параметры порта".

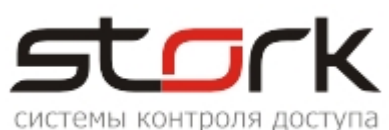

| Свойства | MosChip PCI Serial Port (C                                       | 0M3) <u>?</u>            | × |
|----------|------------------------------------------------------------------|--------------------------|---|
| Общие    | Параметры порта   Драйвер                                        | ) Сведения Ресурсы       |   |
|          | Скорость (бит/с):<br>Биты данных:<br>Четность:<br>Стоповые биты: | 9600 V<br>8 V<br>Her V   |   |
|          | Управление потоком:                                              | Нет                      |   |
|          | Дополнительн                                                     | о Восстановить умолчания |   |
|          |                                                                  | ОК Отмена                |   |

В ниспадающем списке "Скорость" выбираем скорость передачи данных 19200 бит/с и нажимаем кнопку "ОК".

| Свойства: MosChip PCI Serial Port (COM3) |           |                  |                  |           | ? ×      |
|------------------------------------------|-----------|------------------|------------------|-----------|----------|
| Общие                                    | Параметры | порта Драйвер    | Сведени          | я Ресурсь | d.       |
|                                          |           |                  |                  |           | <u> </u> |
|                                          | _         | <i>(</i> 1)      |                  |           |          |
|                                          | L         | корость (бит/с): | 9600             |           |          |
|                                          |           | Биты данных:     | 75<br>110<br>134 |           |          |
|                                          |           |                  | 150              |           |          |
|                                          |           | Четность:        | 300              |           |          |
|                                          |           |                  | 1200             |           |          |
|                                          |           | Стоповые биты:   | 1800             |           |          |
|                                          |           |                  | 2400             |           |          |
|                                          | эправ     | ление потоком:   | 4800             |           |          |
|                                          |           |                  | 9600             |           |          |
|                                          |           | Дополнительно    | 14400            | N         |          |
|                                          |           |                  | 38400            | -VG       |          |
|                                          |           |                  | 57600            |           |          |
|                                          |           |                  | 115200           |           |          |
|                                          |           |                  | 120000           |           |          |
|                                          |           |                  |                  |           |          |
|                                          |           |                  |                  |           |          |
|                                          |           |                  |                  |           |          |
|                                          |           |                  |                  |           |          |
|                                          |           |                  |                  | UK        | Отмена   |

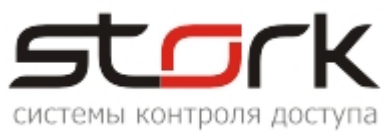

Аналогичную процедуру выполняем для СОМ-порта с номером 1. Значение скорости, для работы настольного считывателя, выбираем 9600. Если в системе задействован конвертер USB/RS-485 ISO, аналогичную настройку скорости производим для USB Serial СОМ-порт.

Настройка завершена.

В случае возникновения проблем при подключении конвертеров обратитесь в отдел технической поддержки компании.

Выявленные неточности в данном документе просьба направлять на электронную почту компании.